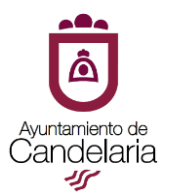

## Pasos a seguir para iniciar un trámite en la Sede Electrónica del Ayuntamiento de Candelaria

## TRÁMITES EXTERNOS: (personas físicas y jurídicas)

|                                                                                                    | <b>1º)</b> Introduzca la siguiente dirección en el navegador:<br><u>https://candelaria.sedelectronica.es/</u> |
|----------------------------------------------------------------------------------------------------|----------------------------------------------------------------------------------------------------|
| C andelaria.sedelectronica.es/info.0                                                                                                    | ±<br>                                                                                                    |
|                                                                                                    | 16/04/2020 16:23:19                                                                                           |
|                                                                                                    |                                                                                                    |
|                                                                                                    |                                                                                                    |
|                                                                                                    |                                                                                                    |
| NFORMACIÓN GENERAL CATÁLOGO DE TRÁMITES CARPETA ELECTRÓNIO                                                                                                    | λ<br>Α                                                                                                    |
| DECLARACIÓN DEL ESTADO DE ALARMA                                                                                                    |                                                                                                    |
| En virtud de la Disposición adicional tercera el Real Decreto 463/2020, de 14 de marzo, pr<br>COVID-19, se establece la suspensión e interrupción de los plazos para la tramitación de lo<br>definido en la LPAC, que según su artículo 2 comprende a la Administración General del Es | r el que se declara<br>s procedimientos de<br>tado, las Administra                                            |
| Administraciones Locales.                                                                                                    |                                                                                                    |
|                                                                                                    |                                                                                                    |
|                                                                                                    |                                                                                                    |
| <u>3</u> °)                                                                                                    | Localice el trámite que desea iniciar, seleccionando del                                                      |
| liets                                                                                                    |                                                                                                    |
| por                                                                                                    | i <u>do de trámites</u> o utilizando el <u>buscador de trámites,</u><br>ejemplo: <b>Quejas y sugerencias</b>  |

| Procedimientos Disponibles                                                                         |                 |                          |                              |
|----------------------------------------------------------------------------------------------------|-----------------|--------------------------|------------------------------|
| Seleccione Materia                                                                                 |                 |                          |                              |
| Seleccione uno                                                                                     |                 | Buscar trámites          |                              |
|                                                                                                    |                 |                          | <pre>c===&gt;</pre>          |
| A703. Quejas y Sugerencias                                                                         | () Información  | ↓ Descargar<br>Instancia | e Tramitación<br>Electrónica |
| SG-S1. Solicitud genérica                                                                          | i Información   | Descargar<br>Instancia   | e Tramitación<br>Electrónica |
| 5G-52.Solicitud de incorporación de documentos a un procedimiento administrativo ya iniciado       | información     | Descargar<br>Instancia   | e Tramitación<br>Electrónica |
| M108. Solicitud autorización de quema de residuos forestales o agrícolas                           | información     | ↓ Descargar<br>Instancia | e Tramitación<br>Electrónica |
| Q102. Solicitud prestaciones sociales para personas mayores o personas en situación de dependencia | () Información  | → Descargar<br>Instancia | e Tramitación<br>Electrónica |
| 0201 Solicitud de la Prestación Canacia de Inserción (PCI)                                         | (i) Información | J Descargar              | Tramitación                  |

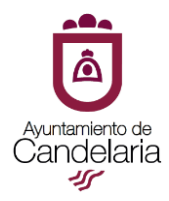

|                                                                                                    | 5º) <u>Identifíquese</u> con alguno de<br>los medios de identificación |
|----------------------------------------------------------------------------------------------------|------------------------------------------------------------------------|
| Eliga el método de identificación         Is o tanscurren nels de 00 munto entre autentaciaciones y lamadas a Cave se la autentacia dutontatamente de forma transparente         Evento         Dire / Cartificario         Acceder >         Dire / Cartificario         Acceder >         Dire and as an encenario         Dire and as an encenario         Dire and as an encenario         Dire and as an encenario         Dire and as an encenario |                                                                        |

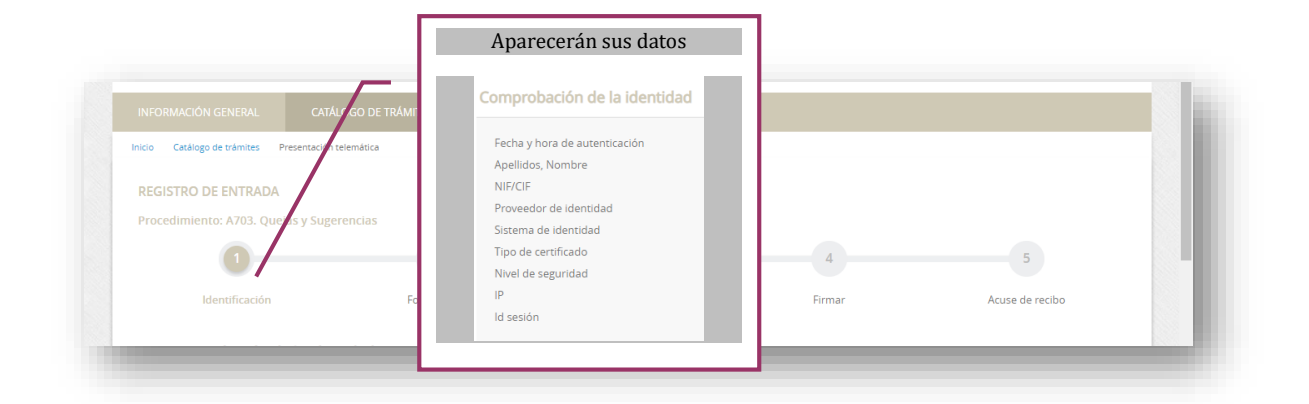

| ¿Cómo actúo en este trámite? | 6º) Seleccione si actúa como <u>interesado</u><br>en el procedimiento o como<br><u>representante y</u> seleccione <u>COMENZAR</u> |  |
|------------------------------|----------------------------------------------------------------------------------------------------|--|
| Soy el interesado            |                                                                                                    |  |
| Soy el representante         |                                                                                                    |  |
| Tepresenta Qpodera notaria   |                                                                                                    |  |
|                              | 1 <b>.</b> .                                                                                                    |  |
|                              | J =                                                                                                    |  |
|                              |                                                                                                    |  |

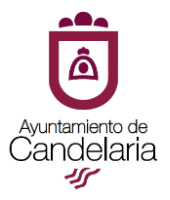

| REGISTRO DE ENTRADA                                                                                                    |                                                                                                    | 70) 64                                                                                                    |                                                                                                    |   |
|----------------------------------------------------------------------------------------------------|----------------------------------------------------------------------------------------------------|----------------------------------------------------------------------------------------------------|----------------------------------------------------------------------------------------------------|---|
| Procedimiento: A703. Quejas y S                                                                                                    | ugerencias                                                                                                    | 7ºJ Se                                                                                                    | eleccione <b>Solicitud</b> , cumplimente                                                                                                    |   |
| 0                                                                                                    | 0                                                                                                    | y guar                                                                                                    | es obligatorio                                                                                                    |   |
| ldentificación                                                                                                    | Formulario Do                                                                                                    |                                                                                                    |                                                                                                    |   |
| Documentación Oblig                                                                                                    | atoria                                                                                                    |                                                                                                    |                                                                                                    |   |
| Solicitud                                                                                                    |                                                                                                    |                                                                                                    |                                                                                                    |   |
| SG-S1. Solicitud genérica                                                                                                    |                                                                                                    |                                                                                                    |                                                                                                    |   |
| Normativa reguladora ap                                                                                                    | ilicable Lev 39/2015, de 1 de octubre, del Procedimiento Ad                                                                                                    | mir                                                                                                    |                                                                                                    |   |
|                                                                                                    | Norma completa<br>https://www.bookes/buscar/act.php?id=BOE-A-2015                                                                                                    | 10!                                                                                                    |                                                                                                    |   |
| Requisito de Validez                                                                                                    | Original o copi/ auténtica                                                                                                    |                                                                                                    | SOLICITUD GENÉRICA                                                                                                    |   |
| Modelo                                                                                                    | Solicitud                                                                                                    | Avritamiento de<br>Candielaria                                                                                                    | Modelo: SG-S1                                                                                                    |   |
| Forma de Aportación                                                                                                    | Selectione uno                                                                                                    | DATOS DEL INTERESA                                                                                                    | 400 A                                                                                                    |   |
|                                                                                                    |                                                                                                    | DATOS DE LA PERSONA<br>Nombre                                                                                                    | A Fisca<br>Primer serilder Secundo serilder                                                                                                    |   |
|                                                                                                    |                                                                                                    |                                                                                                    |                                                                                                    |   |
|                                                                                                    |                                                                                                    |                                                                                                    |                                                                                                    |   |
|                                                                                                    |                                                                                                    | NFNE                                                                                                    | Teliforo fijo: Movi:                                                                                                    |   |
|                                                                                                    |                                                                                                    | NFNE                                                                                                    | Telforo Sp: Mokt                                                                                                    |   |
|                                                                                                    |                                                                                                    | NF NE:                                                                                                    | Tentions (p: Bible Bible |   |
|                                                                                                    |                                                                                                    | NE NE:<br>DATOS DE LA PERSONA<br>Bi unde stati entre las ot<br>Procedimento Admonistra<br>comunicacione a si h Admi                                                                                                    | Methon (p)     Mat     Mat     Ma      |   |
|                                                                                                    |                                                                                                    | NETINE<br>INTO ALL APPENDIX<br>B. Under all order in a di<br>compressione a la Men<br>Nombre a such accur                                                                                                    | Autor to get     Market Signal Act 14.2                                                                                                    |   |
|                                                                                                    |                                                                                                    | NFINE                                                                                                    | Tenters Spin         Not.           LABERCE (I-Spins obligation Act 14:2)         Implicit an information of the Adversariation of the Spinsor Spinsor Act 14:20           Control is due demonstration of the Spinsor Spinsor Act 14:20         Implicit an information of the Spinsor Spinsor Act 14:20           Spinsor Is due demonstration of the Spinsor Spinsor Act 14:20         Implicit and the Spinsor Act 14:20           Spinsor Is due demonstration of the Spinsor Act 14:20         Implicit and the Spinsor Act 14:20           Spinsor Is due demonstration of the Spinsor Act 14:20         Implicit and the Spinsor Act 14:20                                                                                                    |   |
|                                                                                                    |                                                                                                    | ter Ani:<br><u>Institut of La Prescue</u><br>B under data services and<br>prostantiente and anis and<br>prostantiente and<br>bereihen a stalte sooit.                                                                                                    | Tentor Sp. Not. A setting of the setting of the set |   |
|                                                                                                    |                                                                                                    | M ALC<br>INFORMATION DE LA PERSIÓN<br>El una de las destes to la<br>Puesdances Autoritànica<br>Subdara a sobre andé                                                                                                    | Tentors for: UNI:                                                                                                    |   |
|                                                                                                    |                                                                                                    | An All                                                                                                    | Autor of p     Hogen Adaption Act 14.2                                                                                                    |   |
|                                                                                                    |                                                                                                    | er etc.                                                                                                    |                                                                                                    | 1 |
|                                                                                                    |                                                                                                    | er etc.<br>Refer etc. An enterne<br>Section of a section of a section<br>Section of a section of a section<br>Section of a section of a section<br>8° 2) Sec                                                                                                    | teter to:                                                                                                    | 1 |
|                                                                                                    |                                                                                                    | er not<br>Marine in Arteminist<br>Statistical Providence in Arteminist<br>Statistical Providence in Arteministical Providence in Arteminist<br>Statistical Providence in Arteministical Providence in Arteministical Providence in Arteministical Providence in Arteministical Providence in Arteministical Providence in Arteministical Providence in Arteministical Providence in Arteministical Providence in Arteministical Providence in Arteministical Providence in Arteministical Providence in Arteministical Providence in Arteministical Providence in Arteministical Providence                                                                                        | Exercise     Interview     Interview         | 1 |
|                                                                                                    |                                                                                                    | er not<br>At the off and a second second secon                                                                                                    | eleccione la <u>forma de aportación</u> y<br>djunte el documento (solicitud)                                                                                                    | ] |
|                                                                                                    |                                                                                                    | er not<br>Anti-Statistics<br>References to a solution<br>References to a solution<br>References to a sol               | the second second       | ] |
|                                                                                                    |                                                                                                    | er not<br>antio se la second<br>serve antio se la des-<br>serve antio se la des-<br>serve antio se la des-<br>antio se la des-<br>serve antio se la des-<br>serve an | terre step in the second second       | ] |
| ocumentación Obligator                                                                                                    | ia                                                                                                    | er net.<br>An official and a second and a second and a seco                                                                                                    | tetter til      tetter til      tetter till      tetter till      tetter till      tetter till      tetter till      tetter till      tetter till      tetter till      tetter till      tetter till     tetter till           | ] |
| ocumentación Obligator                                                                                                    | ia                                                                                                    | er net.<br>At the official and a second second                                                                                                    | eleccione la <u>forma de aportación</u> y<br><u>djunte</u> el documento (solicitud)                                                                                                    | ] |
| ocumentación Obligator<br>Solicitud                                                                                                    | ia                                                                                                    | e national de la construcción de la construcción de                                                                                                    | the second second       | ] |
| ocumentación Obligator<br>Solicitud                                                                                                    | ia                                                                                                    | B <sup>2</sup> ) Sc<br><u>a</u>                                                                                                    | the second second       | ] |
| ocumentación Obligator<br>Solicitud<br>SG-S1. Solicitud genérica                                                                                           | ia                                                                                                    | 8°) Sr<br><u>a</u> ta                                                                                                    | telescoine la forma de aportación y djunte el documento (solicitud)                                                                                                    | ] |
| ocumentación Obligator<br>Solicitud<br>SG-S1. Solicitud genérica<br>Normativa reguladora aolicab                                                           | ia                                                                                                    | B <sup>2</sup> State 1 - 1 - 1 - 1 - 1 - 1 - 1 - 1 - 1 - 1                                                                                                    | The second second seco  | ] |
| ocumentación Obligator<br>Solicitud<br>SG-S1. Solicitud genérica<br>Normativa reguladora aplicabi                                                          | ia<br>le Ley 39/2015, de 1 de octubre, del Procedimiento /<br>Norma completo                                                                                                    | Administrativo Comun de las Ad                                                                                                    | there is a subsection of the subsection of the   | ] |
| ocumentación Obligator<br>Solicitud<br>SG-S1. Solicitud genérica<br>Normativa reguladora aplicabi                                                          | ia<br>Ley 39/2015, de 1 le octubre, del Procedimiento .<br>Norma completo<br>https://www.boj.es/buscar/act.php?id=BOE-A-20                                                                                                    | Administrativo Comun de las Ad                                                                                                    | Imministraciones Publicas.                                                                                                    | ] |
| ocumentación Obligator<br>Solicitud<br>SG-S1. Solicitud genérica<br>Normativa reguladora aplicab<br>Requisito de Validez                                   | ia<br>Ley 39/2015, de 1 de octubre, del Procedimiento /<br>Norma completo<br>https://www.bol-tes/buscar/act.php?td=80E-A-20<br>Original o copir auténtica                                                                              | Administrativo Comun de las Ad                                                                                                    | the section of the section of the s  | ] |
| ocumentación Obligator<br>Solicitud<br>SG-S1. Solicitud genérica<br>Normativa reguladora aplicab<br>Requisito de Validez<br>Modelo                         | ia<br>Ley 39/2015, de 1 le octubre, del Procedimiento .<br>Norma complet<br>https://www.boj.ves/buscar/act.php?id=BOE-A-20<br>Original o copir auténtica<br>Solicitud                                                                  | Marinistrativo Comun de las Activitad                                                                                                    | the section of the section of the s  | ] |
| ocumentación Obligator<br>Solicitud<br>SG-S1. Solicitud genérica<br>Normativa reguladora aplicabi<br>Requisito de Validez<br>Modelo<br>Forma de Aportación | ia<br>Ley 39/2015, de 1,4e octubre, del Procedimiento ,<br>Norma completo<br>https://www.boj.es/buscar/act.php?id=BOE-A-20<br>Original o copr auténtica<br>Solicitud<br>Decido ajortarlo yo mismo                                      | Administrativo Comun de las Ad                                                                                                    | Interview and the second second s     | ] |
| Solicitud<br>SG-S1. Solicitud genérica<br>Normativa reguladora aplicab<br>Requisito de Validez<br>Modelo<br>Forma de Aportación                            | ia<br>Ley 39/2015, de 1,te octubre, del Procedimiento .<br>Norma completo<br>https://www.boj.es/buscar/act.php?id=BOE-A-20<br>Original o copr auténtica<br>Solicitud<br>Decido aj ortario yo mismo<br>ADJUNITAR                        | Administrativo Comun de las Ad                                                                                                    | Interdige of the state of the state of t     | ] |
| Solicitud<br>SG-S1. Solicitud genérica<br>Normativa reguladora aplicab<br>Requisito de Validez<br>Modelo<br>Forma de Aportación                            | ia<br>le Ley 39/2015, de 1 le octubre, del Procedimiento .<br>Norma completo<br>https://www.bo.<br>Solicitud<br>Decido a ortarlo yo mismo<br>ADJUNTAR                                                                                  | Administrativo Comun de las Ad                                                                                                    | the sector of the sector of t  | ] |
| Solicitud<br>SG-S1. Solicitud genérica<br>Normativa reguladora aplicabi<br>Requisito de Validez<br>Modelo<br>Forma de Aportación                           | tia<br>Ley 39/2015, de 1 de octubre, del Procedimiento a<br>Norma completo<br>https://www.boj.es/buscar/act.php?id=BOE-A-20<br>Original o copi: auténtica<br>Solicitud<br>Decido aj ortarlo yo mismo<br>ADJUNIAR<br>Nombre del fichero | Administrativo Comun de las Ad                                                                                                    |                                                                                                    |   |

| CC C1 Collisional and failer                                                                                                    | aportar cuantos documentos considere oportunos                                                                                                    |
|----------------------------------------------------------------------------------------------------|----------------------------------------------------------------------------------------------------|
| SG-ST. Solicitud generica                                                                                                    |                                                                                                    |
| Normativa reguladora aplicable                                                                                                    | Ley 39/2015, de 1 depctubre, del Procedimiento Administrativo Comun de las Administraciones Publicas.<br>Norma completa<br>https://www.bes.gr/buscar/act.php?id=BOE-A-2015-10565 |
| Requisito de Validez                                                                                                    | Original o copia/auténtica                                                                                                    |
| Modelo                                                                                                    | Solicitud                                                                                                    |
|                                                                                                    |                                                                                                    |
| Forma de Aportación                                                                                                    | Seleccione uno T                                                                                                    |
| Forma de Aportación                                                                                                    | Seleccione uno 🔹                                                                                                    |
| Forma de Aportación ocumentación adicional (*) En virtud del artículo 28.1 de la                                                         | Ley 39/2015, de 1 de octubre, del Procedimiento Administrativo Común de las Administraciones Públicas, los interesados podrán aportar cualquier otro                             |
| Forma de Aportación ocumentación adicional (*) En virtud del artículo 28.1 de la documento que estimen conveni                           | Ley 39/2015, de 1 de octubre, del Procedimiento Administrativo Común de las Administraciones Públicas, los interesados podrán aportar cualquier otro ente                        |
| Forma de Aportación<br>ocumentación adicional<br>(*) En virtud del artículo 28.1 de la<br>documento que estimen conveni<br>Subir fichero | Seleccione uno                                                                                                    |

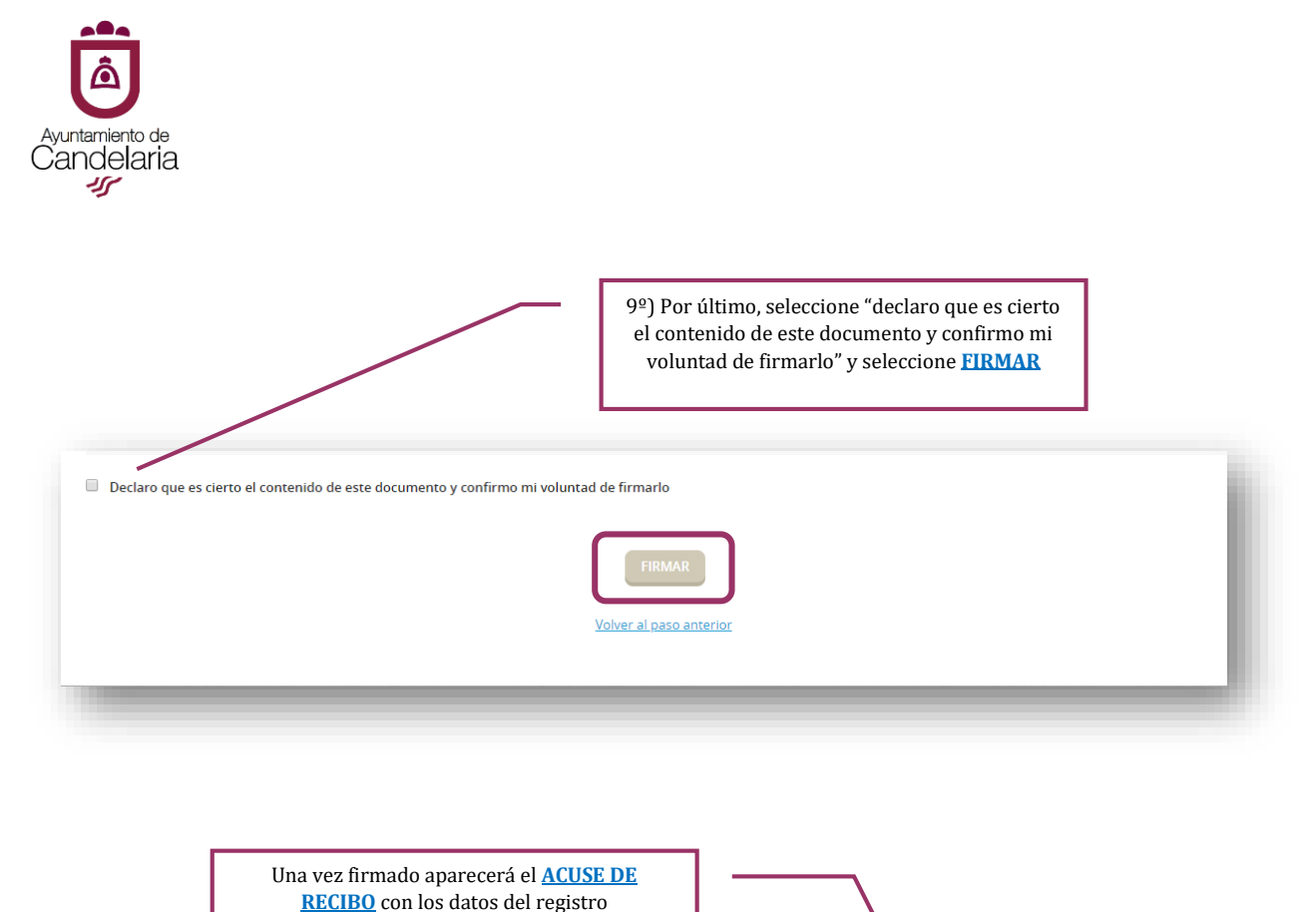

| INFORMACIÓN GENERAL CAT                      | ÁLOGO DE TRÁMITES CARPET | A ELECTRÓNICA |   |   |
|----------------------------------------------|--------------------------|---------------|---|---|
| ,<br>nicio Catálogo de trámites Presentaciór | n telemática             |               |   |   |
| REGISTRO DE ENTRADA                          |                          |               |   |   |
| Procedimiento: A703. Quejas y Sug            | erencias                 |               |   |   |
| 1                                            | 2                        | 3             | 4 | 5 |
|                                              |                          |               |   |   |